## Setting up the Kestrel LiNK Application to Send Alerts as Text Messages

•

 🖹 🖄 🛱 🗿 🗐 📶 62% 🛑 2:00 PM

ON Enabled

=

🤊 Ke rel

16105555555@txt.att.net •

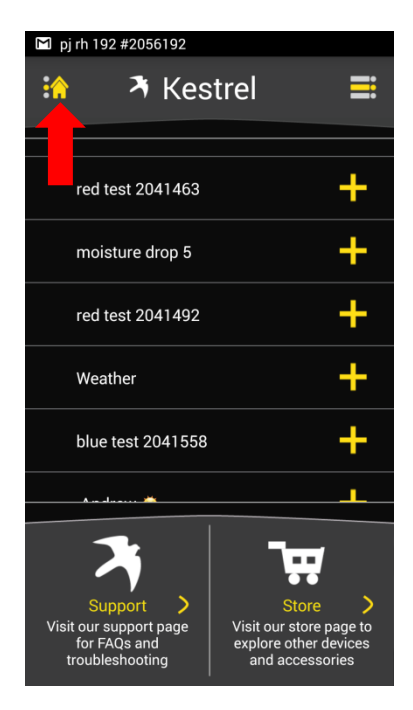

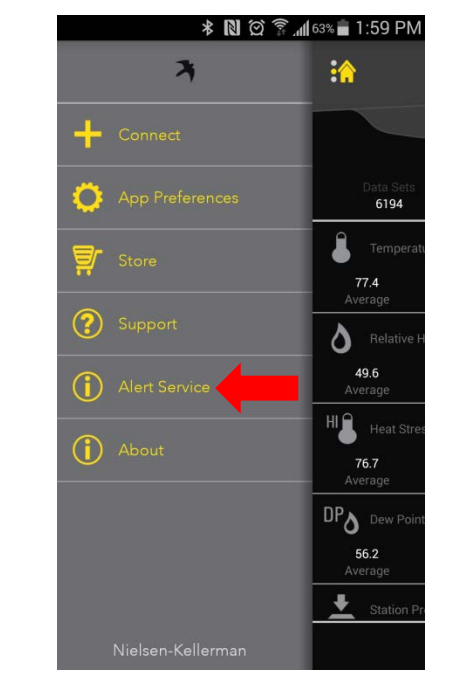

- Go to the Home
  Button in the top left to
  open up the Application
  Options
- 2) Select Alert Services to

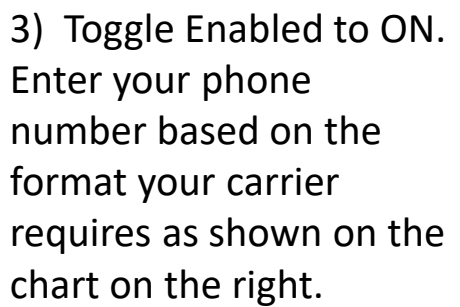

| Carrier           | SMS gateway domain                                   | MMS gateway domain                                  |
|-------------------|------------------------------------------------------|-----------------------------------------------------|
| Alltel            | [insert 10-digit number]@message.alltel.com          | [insert 10-digit<br>number]@mms.alltelwireless.com  |
| AT&T              | [insert 10-digit number]@txt.att.net                 | [insert 10-digit number]@mms.att.net                |
| Boost Mobile      | [insert 10-digit number]@myboostmobile.com           | [insert 10-digit<br>number]@myboostmobile.com       |
| Cricket Wireless  |                                                      | [insert 10-digit<br>number]@mms.cricketwireless.net |
| Project Fi        |                                                      | [insert 10-digit<br>number]@msg.fi.google.com       |
| Sprint            | [insert 10-digit number]@messaging.sprintpcs.com     | [insert 10-digit<br>number]@pm.sprint.com           |
| T-Mobile          | [insert 10-digit number]@tmomail.net                 | [insert 10-digit number]@tmomail.net                |
| U.S. Cellular     | [insert 10-digit number]@email.uscc.net              | [insert 10-digit number]@mms.uscc.net               |
| Verizon           | [insert 10-digit number]@vtext.com                   | [insert 10-digit number]@vzwpix.com                 |
| Virgin Mobile     | [insert 10-digit number]@vmobl.com                   | [insert 10-digit number]@vmpix.com                  |
| Republic Wireless | [insert 10-digital number]@text.republicwireless.com |                                                     |

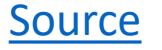